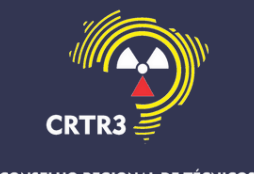

Passo a passo sobre a atualização dos dados para a nova CIP (Carteira de Identidade Profissional)

Entrar no site do CRTRMG 3ª Região (https://www.crtrmg.org.br);

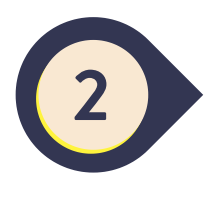

Ao entrar no site do CRTRMG 3ª Região na página principal, clicar no ícone "Atualização dos dados para a nova CIP"

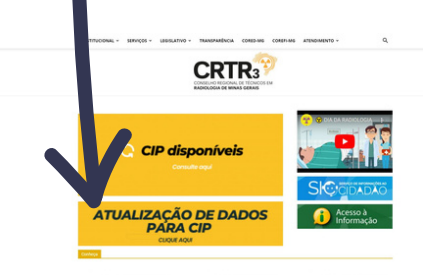

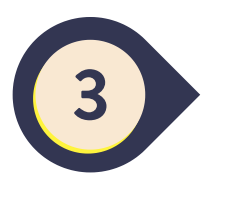

Ao Clicar no ícone Atualização dos dados para a nova CIP, sera direcionado a uma tela de login. Onde seu Usuário é seu CPF e sua senha é seu número de Registro junto ao CRTRMG 3ª Região. (Caso tenha alterado sua senha em algum momento e não lembra, Favor recuperar a senha! Se mesmo assim não conseguir entrar, entre em contato com o CRTRMG 3ª Região para recuperar a senha);

1

Area da Pesso

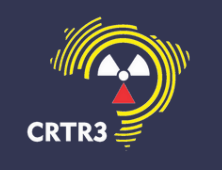

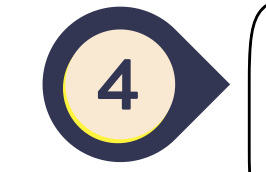

Assim que fizer o login, será direcionado para a página onde terá seu nome na parte superior (identificando que é seu acesso que está sendo feito) e você deve clicar do lado superior esquerdo (PROFISSIONAL/PJ);

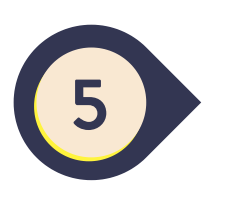

Assim que clicar do lado superior esquerdo (PROFISSIONAL/PJ); deve clicar na palavra (Cadastro);

°o ° °o ° °o °

0

2

O

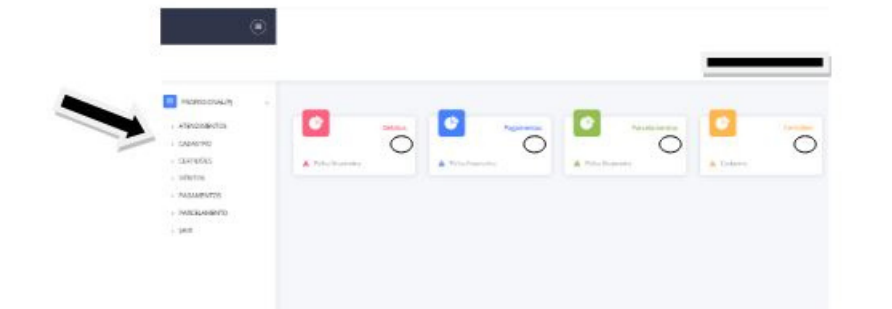

E-mail: crtrmg@crtrmg.org.br Telefones: (31) 3201-8385 Rua Rio de Janeiro, 282 / 8º Andar - Centro CEP: 30160-040 - Belo Horizonte / MG

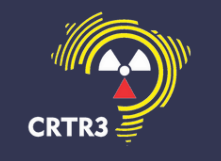

(Após entrar na parte do cadastro, será mostrado alguns dados como sua Região, registro, Situação e Ações. (Caso tenha dois (02) Registros no CRTRMG 3ª Região, como por exemplo um de Tecnólogo em Radiologia e Técnico em Radiologia, selecione o que estiver ativo no CRTRMG 3ª Região) Clique em Atualizar Dados.

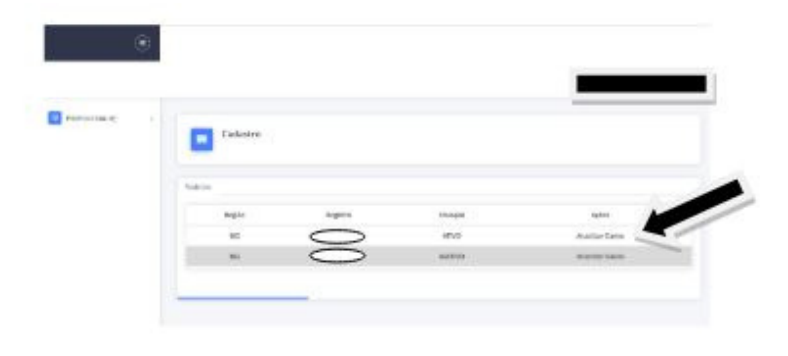

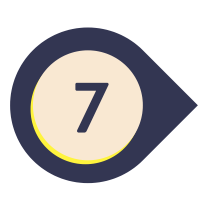

Assim que clicar em Atualizar Dados, você será direcionado para a página Atualização Cadastral;

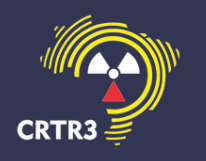

8

Na página Atualização Cadastral, confira seus dados e caso alguns dos dados não estejam atualizados como por exemplo; E-mail, Telefone, estado civil e endereço, favor atualizar. Caso não tenha que atualizar nenhum dado, clique no ícone (Não Há Alterações) e seus dados serão automaticamente aprovados!

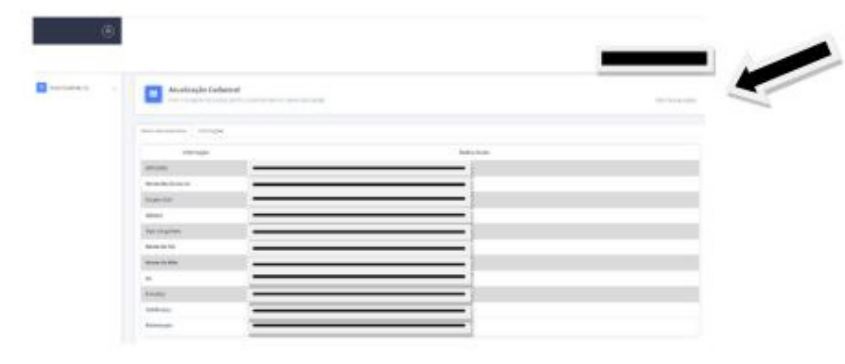

Caso precise alterar algum dado, clique na linha que quer atualizar como por exemplo; E-mail, Telefone, estado civil e endereço. (Ao atualizar o endereço e estado civil, deve ser anexado um comprovante de endereço e certidão do estado civil para efetivar a atualização).

4

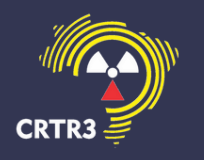

9

Assim que atualizar seus dados na página Atualização Cadastral e sendo aprovado, deve observar logo depois seu e-mail que foi atualizado. Você receberá um link onde deve ser anexado sua foto (3x4) e sua assinatura.

## Lembramos

- Foto: É uma foto para documento oficial. Fundo branco, camisa no contraste do fundo branco (ex: Preta, Azul, Cinza...). A foto deve ser anexada no link que será encaminhado para seu e-mail, logo após a atualização de seus dados no site do CRTRMG 3ª Região na aba atualização dos dados para nova CIP.
- Assinatura: Assine em uma folha de papel em branco, sem linhas e se possível com uma caneta de cor preta com traços forte para garantir uma boa escrita na folha. A assinatura deve ser anexada no link que será encaminhado para seu e-mail, logo após a atualização de seus dados no site do CRTRMG 3ª Região na aba atualização dos dados para nova CIP.

5